# myguide

How to share a folder from your personal Dropbox

myguide.org

# Welcome to Dropbox!

In this Guide, we will learn how to share a folder from your personal Dropbox

| <b>W</b> Home                                           | Home Suggested from your activity (                                                      | Welcome to Dropbox!<br>In this Guide, we will learn how to<br>share a folder from your personal<br>Dropbox | Q Sear                                                | the Upgrade account                                                                           |
|---------------------------------------------------------|------------------------------------------------------------------------------------------|----------------------------------------------------------------------------------------------------|-------------------------------------------------------|-----------------------------------------------------------------------------------------------|
| Files<br>Paper New<br>HelloSign<br>Transfer<br>Showcase | Get Started w<br>Dropbox.pdf<br>Dropbox                                                  | tation.pptx Book.xlsx D<br>Dropbox Dropbox                                                                 | ocument (3),docx Document (2),docx<br>Dropbox Dropbox | Create new file •<br>Upload files<br>Upload folder<br>New folder<br>New shared folder<br>Hide |
|                                                         | Recent Presentation.pptx Edited 2 hrs ago · Dropbox Book.xlsx Edited 2 hrs ago · Dropbox |                                                                                                    |                                                       | Hide                                                                                          |
| rsonal                                                  |                                                                                          |                                                                                                    |                                                       |                                                                                               |

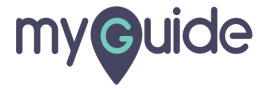

### Click on "New shared folder"

| **                     | Home                                                                                                    | <b>Q</b> Search | ☆ Upgrade account                 |  |  |  |
|------------------------|----------------------------------------------------------------------------------------------------|-----------------|-----------------------------------|--|--|--|
| Homo                   | Supported from your activity (                                                                                                    | Hide            |                                   |  |  |  |
| Files                  |                                                                                                    | The             | Create new file *                 |  |  |  |
| Paper New<br>HelloSign | Uter have a process indexe<br>O O O O O O O O<br>Notify Variable Variable Varia |                 | ₽ Upload files                    |  |  |  |
| Transfer<br>Showcase   | Get Started w Presentation.pptx Book.xlsx<br>Dropbox.pdf Dropbox Dropbox                                                                                                    | Document (3).do | ] New folder<br>New shared folder |  |  |  |
|                        | Starred                                                                                                    | Hide            |                                   |  |  |  |
|                        | When you star items, they'll show up here for easy access. Learn more                                                                                                    |                 |                                   |  |  |  |
|                        | Recent                                                                                                    | Hide            |                                   |  |  |  |
|                        | Presentation.pptx<br>Edited 2 hrs ago - Dropbox                                                                                                    |                 |                                   |  |  |  |
| Personal               | Book.xlsx<br>Edited 2 hrs ago - Dropbox                                                                                                    |                 |                                   |  |  |  |
| Only you               | Document (3).docx<br>Edited 2 hrs ago - Dropbox                                                                                                    |                 | ··· Privacy ?                     |  |  |  |
|                        |                                                                                                    |                 |                                   |  |  |  |

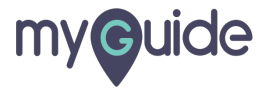

Select the radio button next to the condition "I'd like to share an existing folder"

| ÷                                                                         | Home                                                                                                    |                                                                                                    | Q Search                     | ✿ Upgrade account                                                                                      |
|---------------------------------------------------------------------------|----------------------------------------------------------------------------------------------------|----------------------------------------------------------------------------------------------------|------------------------------|----------------------------------------------------------------------------------------------------|
| Home                                                                      | Suggested from your activity ①                                                                                                    |                                                                                                    | Hide                         | Create new file •                                                                                      |
| Paper New<br>HelloSign<br>Transfer<br>Showcase<br>Selec<br>cond<br>existi | Demo<br>Dropbox                                                                                                    | Share a folder from your personal Dropbox × What would you like to do? I'd like to create and share a new folder I'd like to share an existing folder | Book.xlsx<br>Dropbox<br>Hide | <ul> <li>Upload files</li> <li>Upload folder</li> <li>New folder</li> <li>New shared folder</li> </ul> |
| Personal<br>Only you                                                      | Recent Demo Added 10 mins ago - Dropbo Presentation (1).pptx Edited 30 mins ago - Dropbo Presentation.pptx Added 3 hrs ago - Dropbox | x<br>x                                                                                                    | Hide                         | Privacy ?                                                                                              |

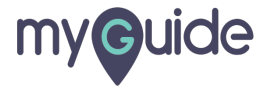

#### Click on "Next"

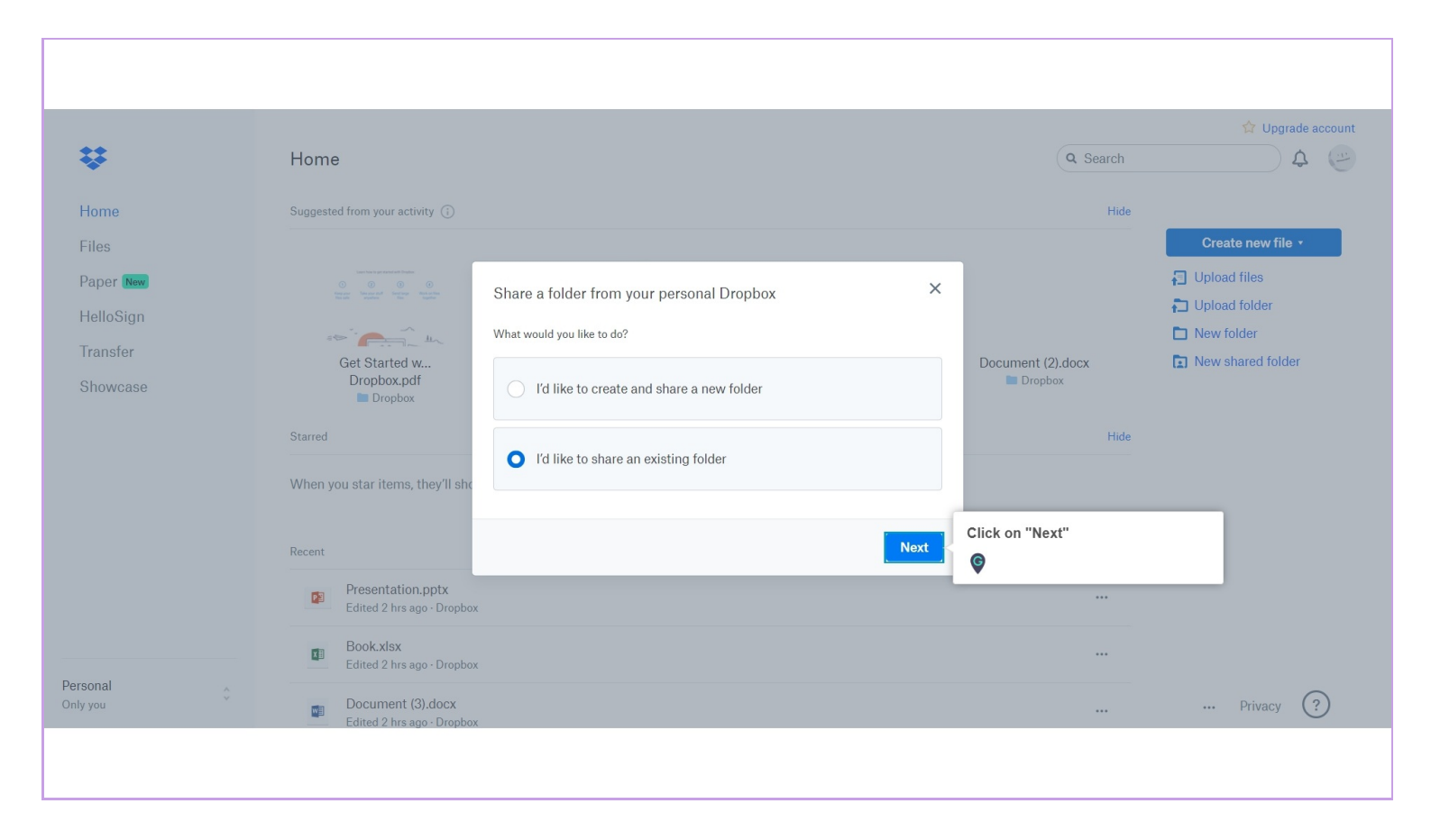

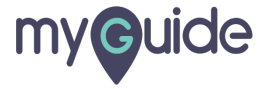

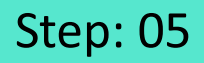

## Choose a folder, from your personal Dropbox

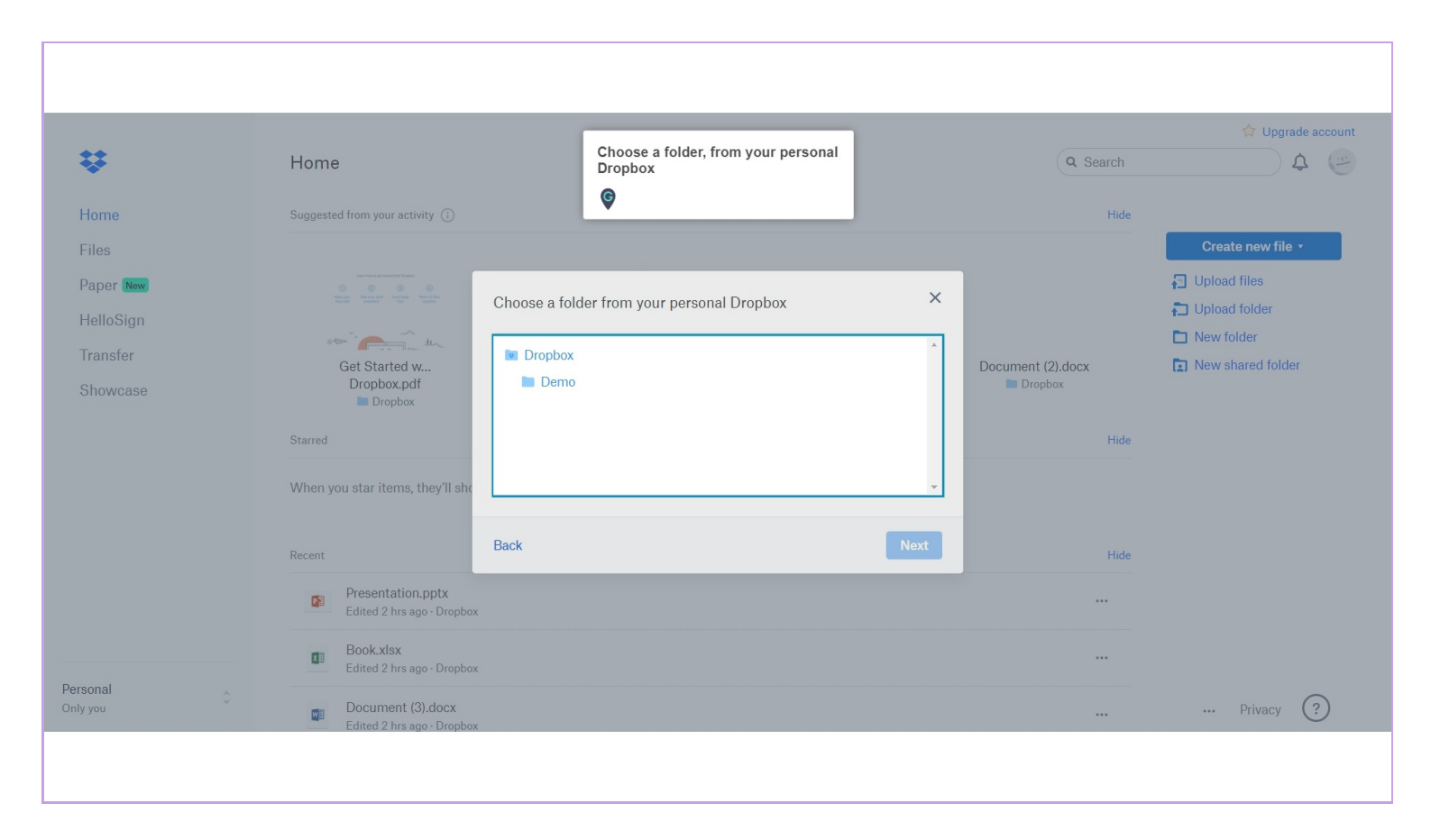

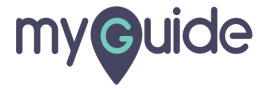

#### Click on "Next"

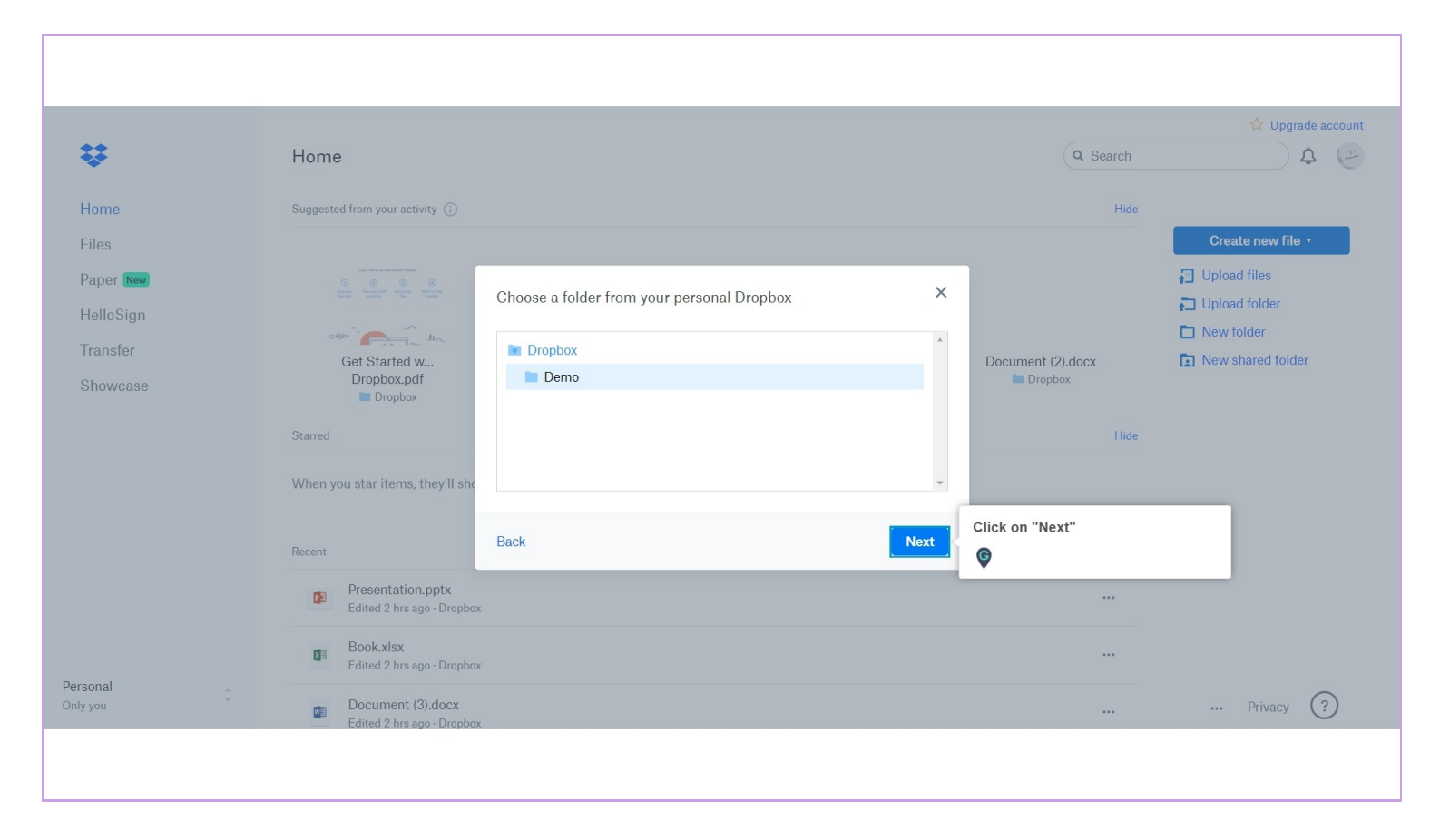

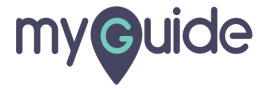

#### Enter "Email or name"

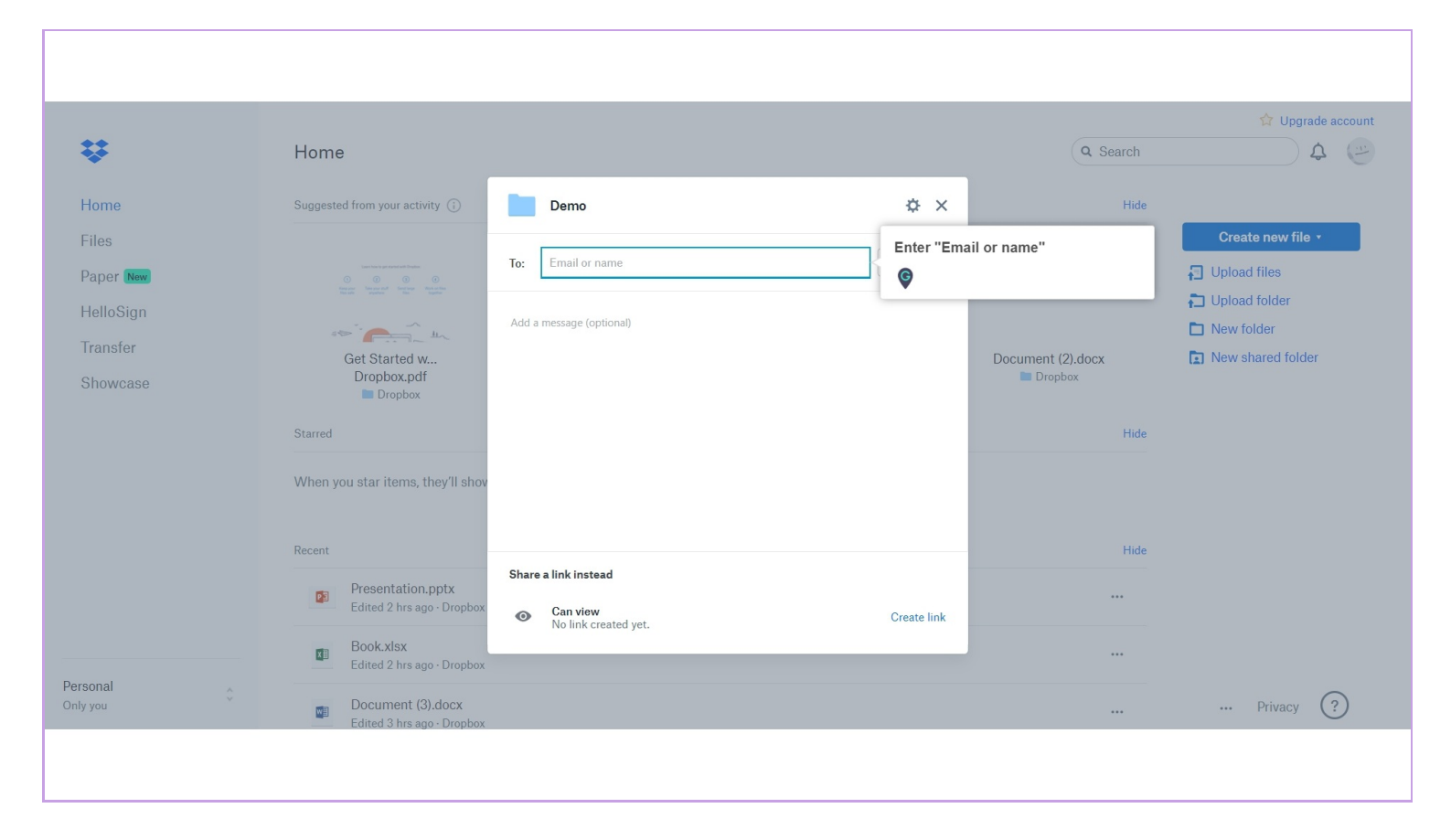

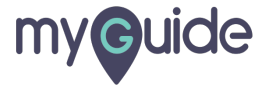

#### Click on "Share"

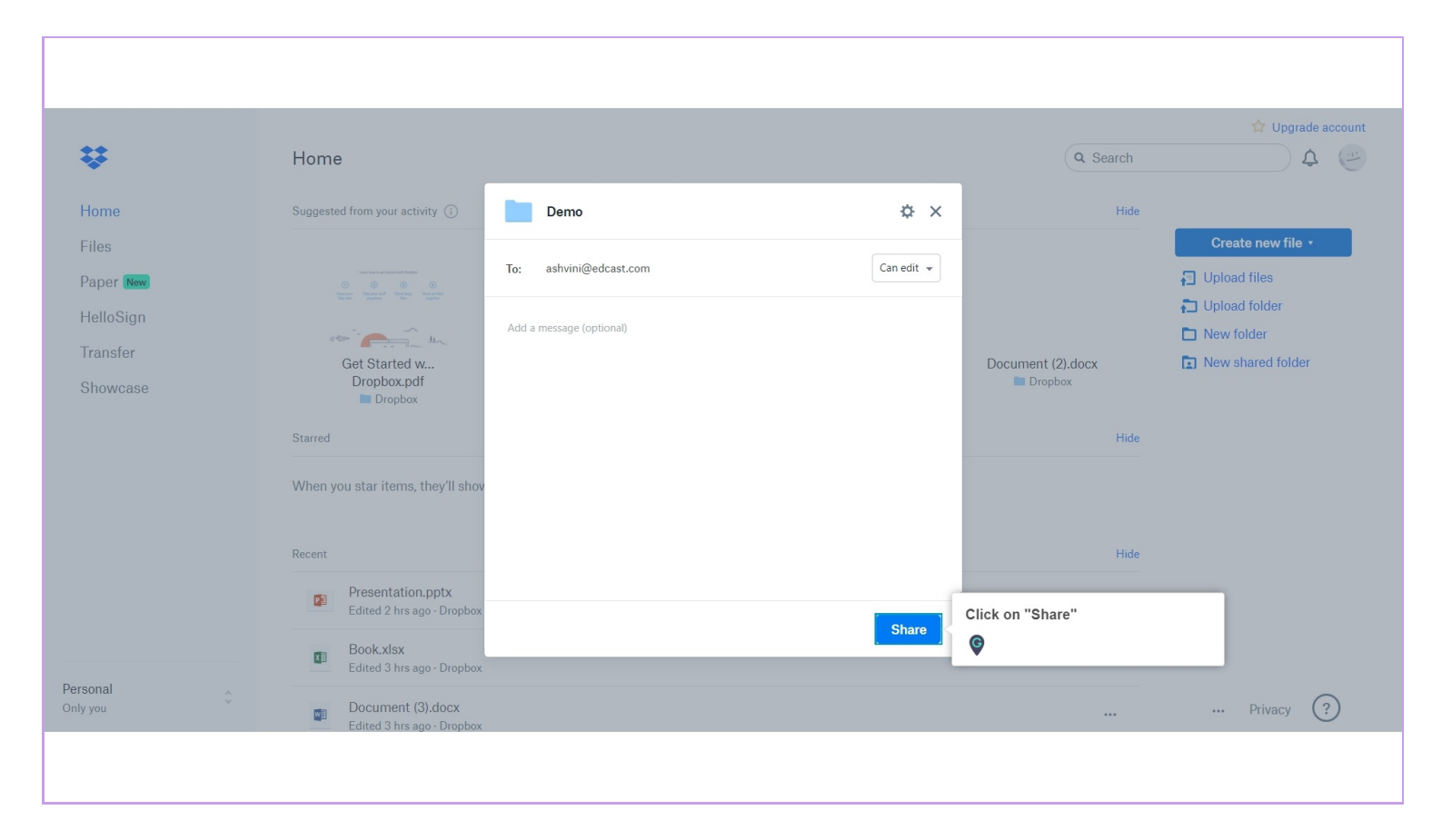

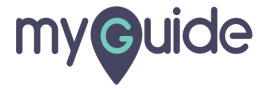

#### Folder is shared!

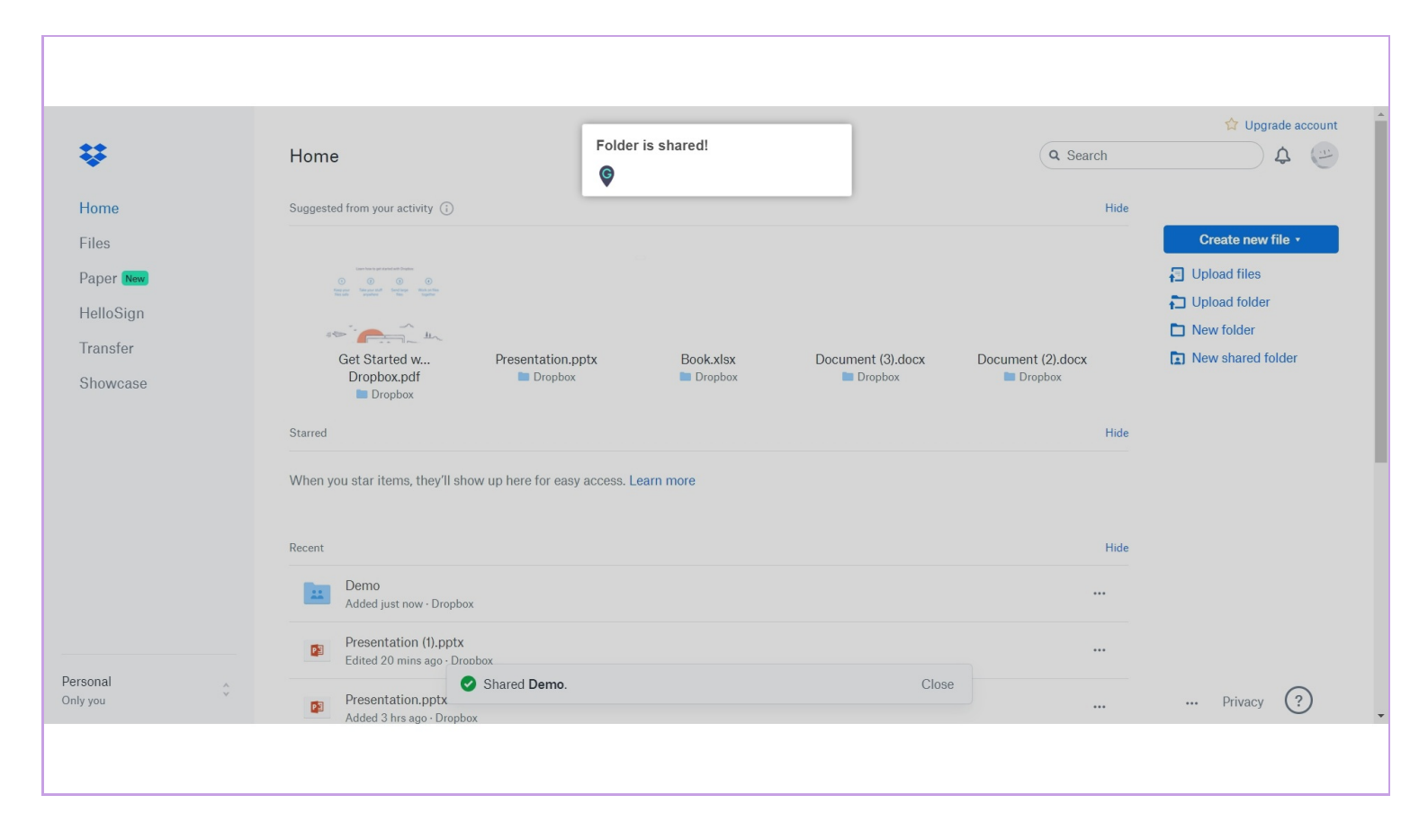

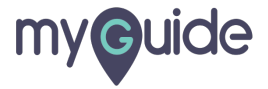

# **Thank You!**

myguide.org

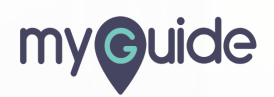